## FOKA interfész program, szolgáltatássá alakítási leírása

Az Jwinszoc - FOKA kapcsolathoz tartozó interfész program, szolgáltatássá alakításának és használatának feltételei:

- Meglévő, érvényes és telepített tanúsítvány az NFSZ-től
- Telepített minimum 3.5 verziójú . NET keretrendszer
- Beállított interfész kapcsolat (Jwinszoc-ba befordított tanúsítvány, zöld 📕 betű)

A honlapunkról letölthető FOKA\_if\_srv\_install.exe program letöltése után azt Rendszergazdai jogosultsággal futtassuk. Sok esetben az Admin jogosultsággal rendelkező felhasználónál is szükséges a jobb gomb és "Futtatás rendszergazdaként" opciót használni.

| FOKA_interface_                 | service_install                                                                                                    |                                                | _ 🗆 🗙  |
|---------------------------------|----------------------------------------------------------------------------------------------------|------------------------------------------------|--------|
| Abacus<br>Bolenitarclinita Itit | A FOKA interfész szolgáltatássá alakít<br>hogy be legyen állítva a Jwinszoc - FO<br>A telepítést a Jwinszoc könyvtárba kell | ásának feltétele,<br>KA kapcsolati<br>végezni! | ×      |
|                                 | Destination folder                                                                                                    |                                                |        |
|                                 | C:\Jwinszoc                                                                                                    | <b>_</b>                                       | Browse |
|                                 | Installation progress                                                                                                    |                                                |        |
|                                 |                                                                                                    |                                                |        |
|                                 | Ir                                                                                                    | nstall                                         | Cancel |

Tallózzuk ki a Jwinszoc könyvtárat, amennyiben az nem az alapértelmezett, felkínált helyen található, majd indítsuk a telepítést az "Install" gomb megnyomásával.

A sikeres telepítést követően a következő üzenetet kell kapnunk:

| 🤞 Rendszergazda: Jwinszoc_FOKA_interface |          |
|------------------------------------------|----------|
| A telepítés sikeresen befejeződött!      | ▲<br>    |
|                                          |          |
|                                          |          |
|                                          |          |
|                                          |          |
|                                          |          |
|                                          |          |
|                                          | <b>•</b> |

Ellenőrizzük, hogy a szolgáltatások között megjelent-e a FOKA\_interface szolgáltatás és annak státusza "Elindítva".

|                                                  | OKA_Internate -                                       | tulajuolisayok (nelyi szamitoyep)                  | <u> </u>     |  |
|--------------------------------------------------|-------------------------------------------------------|----------------------------------------------------|--------------|--|
| Általános Bejelentkezés Helyreállítás Függőségek |                                                       |                                                    |              |  |
| Szolgáltatásnév: FOKA_interface                  |                                                       |                                                    |              |  |
|                                                  | Megjelenítendő név: FOKA_interface                    |                                                    |              |  |
|                                                  | Leírás:                                               |                                                    |              |  |
|                                                  | Futtatható fájl elérési útja:<br>C:\Jwinszoc\nssm.exe |                                                    |              |  |
|                                                  | Indítás típusa:                                       | Automatikus                                        | ]            |  |
|                                                  | <u>Segítség a szolg</u>                               | áltatásindítási beállítások konfigurálásához,      |              |  |
| Szolgáltatás állapota: Elindítva                 |                                                       |                                                    |              |  |
|                                                  | Indítás                                               | Leállítás Felfüggesztés Folytatás                  |              |  |
|                                                  | Megadhatja, mily                                      | en paraméterekkel induljon innen a szolgáltatás.   |              |  |
|                                                  | Indítási paraméte                                     | rek:                                               |              |  |
|                                                  |                                                       | OK Mégse Alkelm                                    | az           |  |
| A Jwinszocban az 🔳 betűne                        | ek zölden k                                           | ell világítania, a kliens gépeke                   | n 토 kéken!   |  |
| Hi                                               | ba jelen                                              | ségek és azok megoldá                              | ásai:        |  |
| 🤞 FOKA_interface_in                              | nstall                                                |                                                    |              |  |
| A FOKA interfé<br>a FOKA interfé                 | sz program ne<br>sz program te                        | m alakítható szolgáltatássá, mert ne<br>lenítését! | m végezte el |  |
|                                                  | on brogram of                                         |                                                    |              |  |
|                                                  |                                                       |                                                    |              |  |
|                                                  |                                                       |                                                    |              |  |
|                                                  |                                                       |                                                    |              |  |
|                                                  |                                                       |                                                    |              |  |
|                                                  |                                                       |                                                    |              |  |
|                                                  |                                                       |                                                    |              |  |
|                                                  |                                                       |                                                    |              |  |

Nincs beállítva a Jwinszoc-FOKA interfész kapcsolat!

A Jwinszoc programban az Info\FOKA gomb alatti telepítési leírást követve, állítsák be az interfész kapcsolatot, majd ismételjék meg a telepítést.

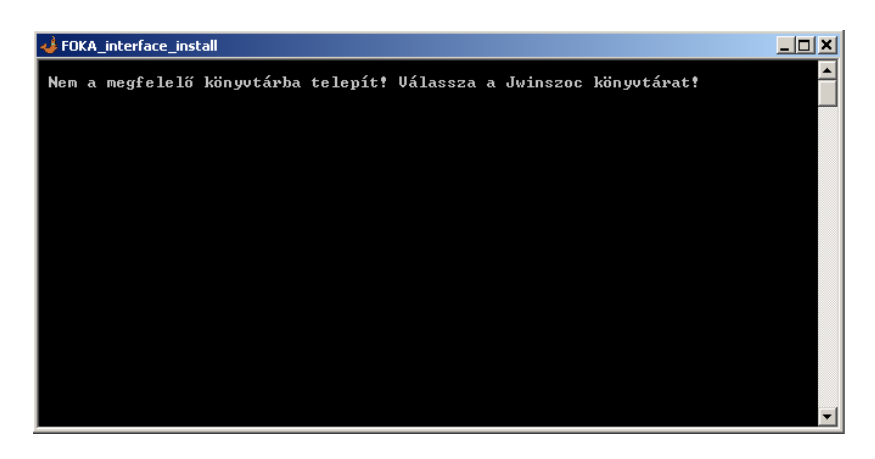

Nem a Jwinszoc könyvtárba próbálta a telepítést végezni!

Az interfész programot ugyan abban a könyvtárban kell telepíteni, mint ahol a Jwinszoc.exe és az EADATInt.exe is található!

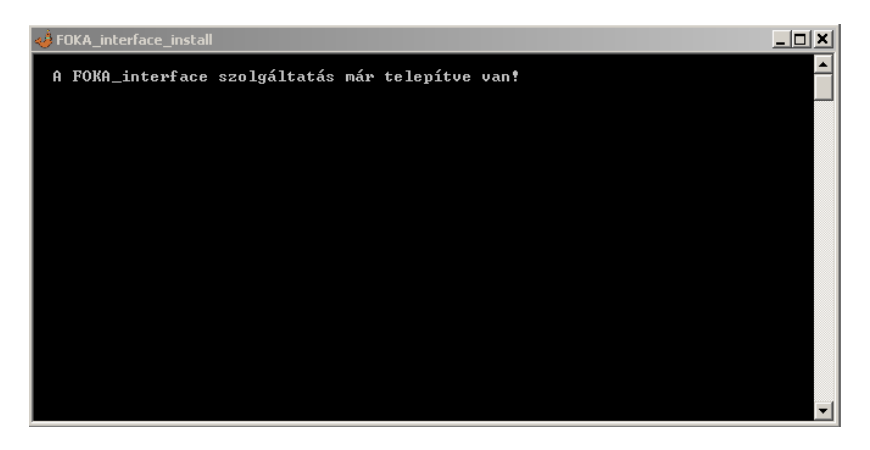

A FOKA\_interface szolgáltatás már létezik!

Ellenőrizze, hogy az adott szolgáltatás megfelelően lett-e telepítve. Amennyiben szükséges távolítsa el, majd ismételje meg a telepítést!